# Handleiding OneDrive synchroniseren

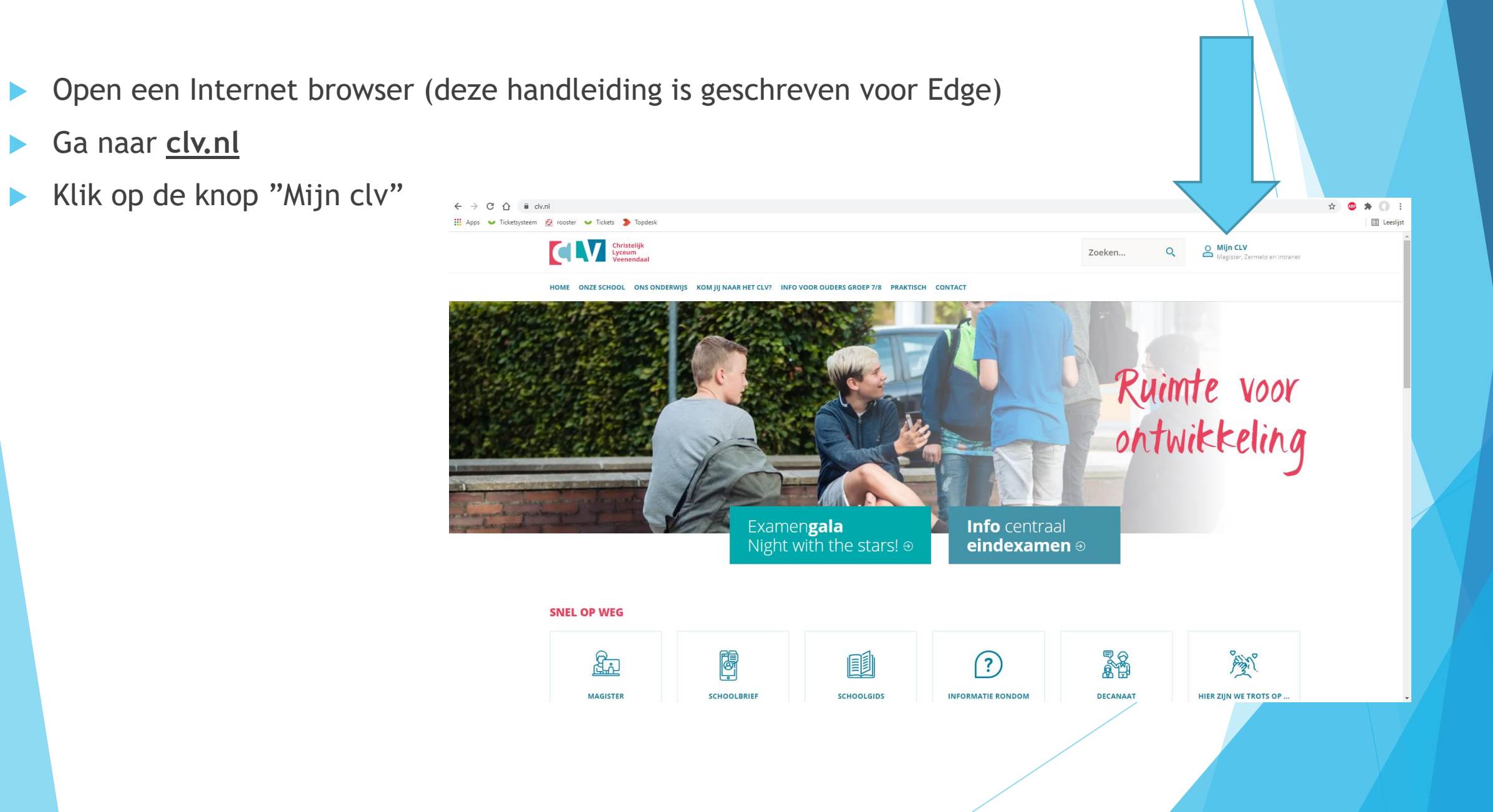

Klik vervolgens op "Webmail"

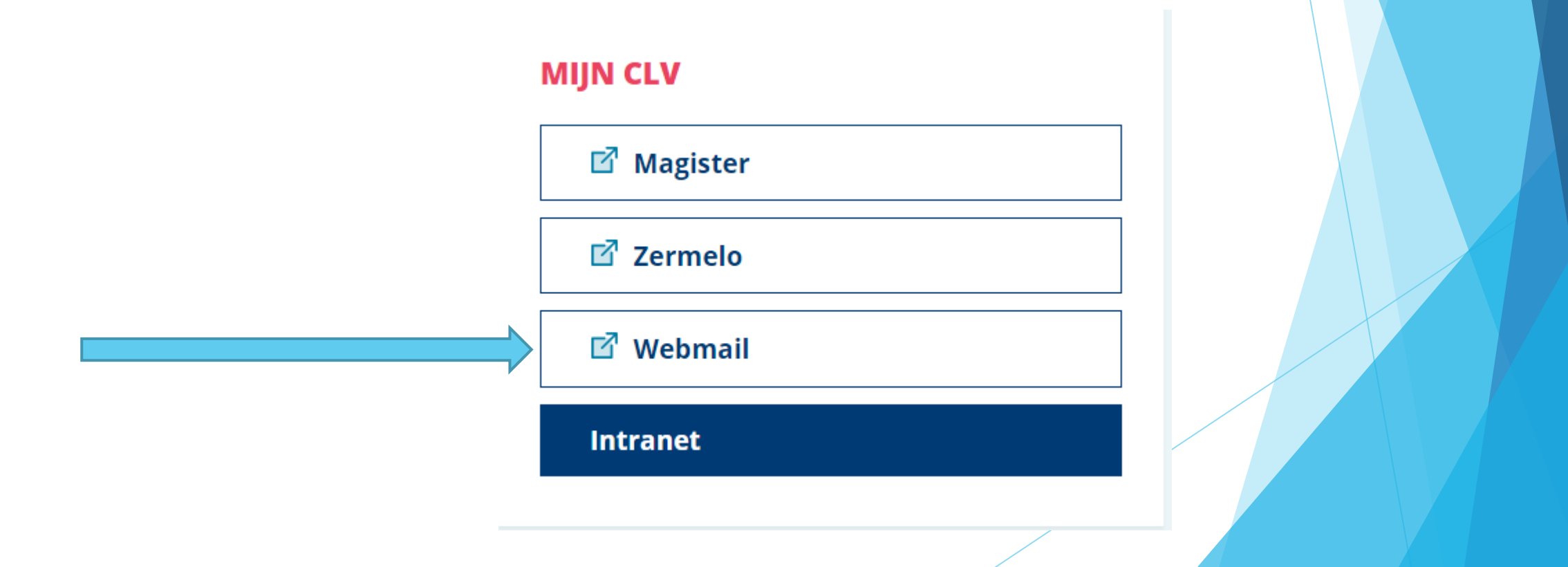

#### srs.clv.nl

- Typ hier je schoolmail
- <u>"Leerlingnummer"@clv.nl</u>
- dit houdt in dat hier het leerlingnummer van de leerling, gevolgd door @clv.nl ingevuld moet worden.
- Nu moet je het wachtwoord van je school account invoeren.
- Klik nu op de knop "Aanmelden"

Aanmelden met uw organisatieaccount

leerlingnummer@clv.nl

Wachtwoord

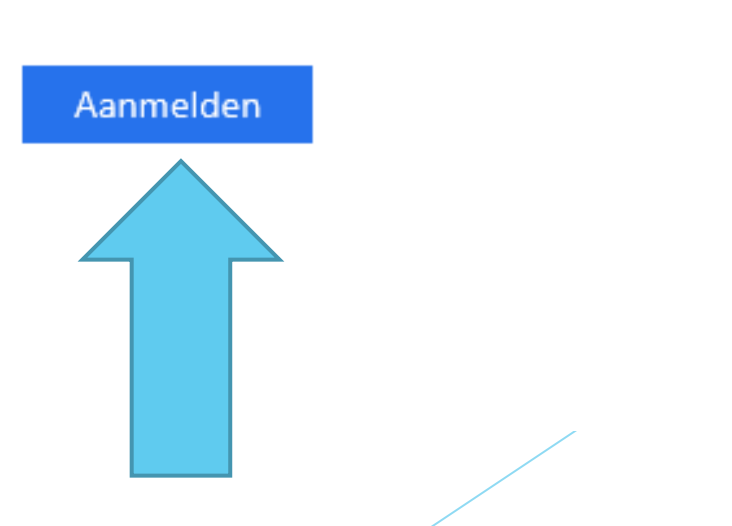

- Vink het hokje "Dit niet opnieuw weergeven" aan
- Klik vervolgens op "<u>Ja</u>"

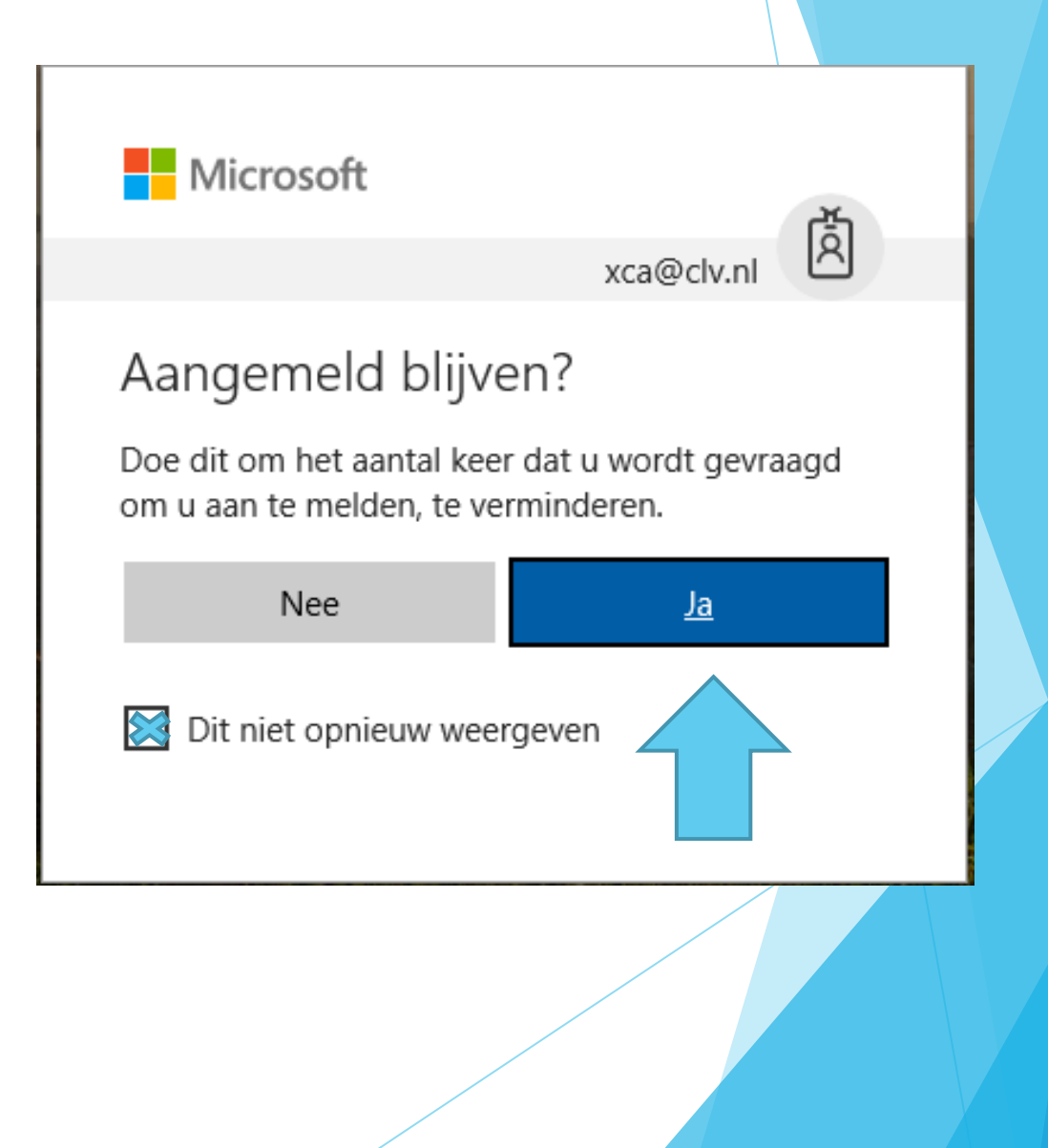

#### Klik op het blauwe vierkantje met witte stippen

![](_page_5_Picture_2.jpeg)

Klik op <u>OneDrive</u>

![](_page_6_Picture_2.jpeg)

Klik op de knop "synchroniseren"

![](_page_7_Picture_2.jpeg)

Klik op de knop "nu synchroniseren"

![](_page_8_Picture_2.jpeg)

Klik op Ja

![](_page_9_Picture_2.jpeg)

- Klik op het wolkje in de taakbalk
- Vul je <u>leerlingnummer@clv.nl</u> in en klik op Aanmelden

![](_page_10_Picture_3.jpeg)

- Type hier je <u>leerlingnunmmer@clv.nl</u> als die er nog niet staat.
- En type je wachtwoord van je school account. Microsoft OneDrive

![](_page_11_Picture_3.jpeg)

| abll@clv.nl |
|-------------|
|             |
| ·           |
|             |

© 2016 Microsoft

Aanmelden

CLV

# Stap 11Klik op volgende

#### licrosoft OneDrive

#### Dit is uw OneDrive-map

×

Voeg hier bestanden toe zodat u ze kunt openen vanaf andere apparaten terwijl ze toch zijn opgeslagen op deze pc.

![](_page_12_Picture_4.jpeg)

Klik op het kruisje

👛 Microsoft OneDrive

– 🗆 🗙

#### Welkom bij OneDrive

| •. |       |
|----|-------|
|    |       |
|    |       |
| *= |       |
|    | 3 6 6 |

Sleep items naar de OneDrive-map om ze toe te voegen.

. . . .

#### Stap 13: ga naar OneDrive CLV

- Klik op de verkenner map.
- Klik op OneDrive Christelijk Lyceum Veenendaal

![](_page_14_Figure_3.jpeg)

![](_page_15_Picture_0.jpeg)

#### Stap 15 : submappen aanmaken

Ga nu naar de map "klas 1" en maak daarin voor elk vak een map aan.

![](_page_16_Picture_2.jpeg)

Je OneDrive is gereed voor gebruik sla voortaan alles op in de OneDrive voor Bedrijven

- Zie je een wolkje dan staat het bestand in de cloud
- Bij een groen vinkje dan staat het bestand op je laptop en in de cloud.

|                                                                                                    |                                                                                                    | 1      |                                                                                                    |                                                                  |
|----------------------------------------------------------------------------------------------------|----------------------------------------------------------------------------------------------------|--------|----------------------------------------------------------------------------------------------------|------------------------------------------------------------------|
| 🝊   🛃 📙 🖛   OneDrive                                                                                                    | - Christelijk Lyceum Veenendaal                                                                                                    |        |                                                                                                    | - 🗆 X                                                            |
| Bestand Start Delen                                                                                                    | Beeld                                                                                                    |        |                                                                                                    | ~ 🔞                                                              |
| $\leftarrow$ $\rightarrow$ $\checkmark$ $\uparrow$ $\checkmark$ abl                                                                                                  | II > OneDrive - Christelijk Lyceum Veenendaal                                                                                       | ٽ ~    | Zoeken in One                                                                                          | )rive - Christeli 🔎                                              |
| <ul> <li>Snelle toegang</li> <li>Bureaublad</li> <li>Downloads</li> <li>Documenten</li> <li>Afbeeldingen</li> <li>OneDrive - Christelijk</li> <li>Deze pc</li> </ul> | <ul> <li>Naam</li> <li>Chatbestanden van Microsoft Teams</li> <li>Klas 1</li> <li>Klas 2</li> <li>Klas 3</li> <li>Klas 4</li> </ul> | Status | Gewijzigd op<br>5-7-2020 15:48<br>5-7-2020 15:53<br>5-7-2020 15:48<br>6-7-2020 15:48<br>6-7-2020 15:48 | Type<br>Bestandsmap<br>Bestandsmap<br>Bestandsmap<br>Bestandsmap |
| 💣 Netwerk                                                                                                    | ٢                                                                                                    |        |                                                                                                    | S                                                                |
| 5 items                                                                                                    |                                                                                                    |        |                                                                                                    |                                                                  |